# LINEE GUIDA PER ACQUISTI DI BENI E/ O SERVIZI < 139 K IN AFFIDAMENTO DIRETTO

| Versione | Data       | Descrizione      | Autori                   |
|----------|------------|------------------|--------------------------|
|          |            |                  | Artivi Barbara           |
|          | 30/06/2021 |                  | Campanale Angela         |
| 1.0      |            | Brima stasura    | Fedele Andrea            |
| 1.0      |            | Fillia stesura   | Fittipaldi Daniele Rocco |
|          |            |                  | Gentile Carla            |
|          |            |                  | Panico Isabella          |
|          |            |                  | Artivi Barbara           |
|          | 05/04/2022 |                  | Campanale Angela         |
|          |            |                  | Cappelli Silvia          |
| 1 1      |            | Brima rovisiono  | Fedele Andrea            |
| 1.1      |            | FIIIIa revisione | Fittipaldi Daniele Rocco |
|          |            |                  | Gentile Carla            |
|          |            |                  | Panico Isabella          |
|          |            |                  | Perrone Marilena         |

# INDICE

| FASE 1: INSERIMENTO RICHIESTA    |    |
|----------------------------------|----|
| Proposte da sottomettere:        | 3  |
| APPROVAZIONE RESPONSABILE FONDI: |    |
| FASE 2: FASE ISTRUTTORIA         | 4  |
| Fase istruttoria – RUP:          |    |
| VALIDAZIONE AMMINISTRAZIONE:     | 6  |
| FASE 3: FASE DI GARA             |    |
| Fase di gara – RUP:              | 7  |
| FASE DI GARA – AMMINISTRAZIONE   | 9  |
| FASE 4: EMISSIONE ORDINE         | 11 |
| FASE 5: FASE POST ORDINE         | 15 |
| RICEZIONE MERCE                  |    |
| RICEZIONE FATTURA                | 15 |
| PAGAMENTO FATTURA                |    |

# **FASE 1: INSERIMENTO RICHIESTA**

*Fase corrispondente sul Tool RDA*: Proposte da sottomettere, Approvazione responsabile fondi *Attori coinvolti:* Richiedente, Responsabile fondi, Financial Officer (eventuale)

## Proposte da sottomettere:

**Inserimento elementi base:** descrizione, quantità, costo presunto, indicazione programmatico da addebitare, indicazione del RUP (l'Amministrazione, ad inizio anno, acquisisce Nomina RUP e dichiarazione di assenza di conflitto di interessi rif. <u>Allegato 1 Dichiarazione assenza conflitto</u> <u>d'interessi</u>), informazioni relative alla sicurezza.

Altre eventuali informazioni (utilizzare campo note e allegati):

- Proposta del richiedente al RUP della possibile procedura da seguire per la pratica in oggetto;
- Capitolato/Specifiche Tecniche/File tecnici eventuali, luogo e termine di consegna, previsione di eventuali penali e loro parametrizzazione;
- Suggerimento al RUP del/dei fornitore/i da consultare (denominazione + mail commerciale);
- Se il fornitore è già stato aggiudicatario, motivazione a supporto della mancata rotazione.

**NB:** Coinvolgere come Watcher tutte le persone che possono avere interesse nell'espletamento della pratica (RSPP...etc).

### ACQUISTO IN CONVENZIONE INFN

- In caso di acquisto in convenzione INFN (RS, ABC TOOLS, TEST POINT, CONVERGE, SPEDSERVICE, PFEIFFER VACUUM, ALLECTRA, CAEN, LFOUNDRY) i richiedenti inseriscono i carrelli negli appositi portali;
- Il Punto Istruttore procede ad inserire sul Tool Rda i carrelli creati sui portali;
- Per gli acquisti CAEN e LFOUNDRY è necessario generare il cig derivato ed inviare Richiesta di Offerta.

**NB:** gli acquisti in convenzione non necessitano della determina a contrarre e passano direttamente alla fase di emissione ordine.

## Approvazione responsabile fondi:

Il Responsabile fondi può:

- APPROVARE O RIFIUTARE la richiesta (nel caso di insufficienza fondi predispone l'opportuno storno) ed inserire eventuali note nell'apposito campo.
  - → Per l'inserimento dello storno è necessario scrivere almeno 10 caratteri nel campo note.
  - ➔ Si ricorda che non è possibile effettuare dal Tool RDA storni da/verso il capitolo missioni e storni tra diversi esperimenti.

# **FASE 2: FASE ISTRUTTORIA**

*Fase corrispondente sul Tool RDA*: Fase istruttoria, Validazione Amministrazione *Attori coinvolti:* RUP, Ufficio Amministrazione

## Fase istruttoria – RUP:

Il RUP designato può:

- RIMANDARE LA RDA al richiedente con relativa motivazione utilizzando il campo Messaggi;
- LAVORARE LA RICHIESTA e, verificando le seguenti condizioni, può procedere in due modi:

#### A. ACQUISTO SU MEPA:

se il bene/servizio è presente su MEPA può procedere:

- con Ordine di Acquisto su MEPA (1)
- con Trattativa Diretta su MEPA (2)

Articolo 75 del "Cura Italia" fino al 31/12/2021 è possibile acquistare servizi e forniture informatiche Fuori MEPA.

#### **B. ACQUISTO FUORI MEPA (MERCATO LIBERO)**

se ricorrono i seguenti casi:

- > non c'è la possibilità di attingere da gare nazionali INFN;
- > non vi sono CONVENZIONI CONSIP attive per i beni e servizi richiesti;
- non è possibile l'acquisto se non in lotti minimi vincolanti (N.B. si ricorda di prendere il prezzo di benchmark delle convenzioni Consip come massimo ammissibile per l'affidamento);
- non è reperibile sui cataloghi e bandi Mepa (cerca codice articolo / all'interno della categoria);
- ➤ acquisto di forniture e servizi per importi ≤ 5k;
- acquisto di forniture e servizi per importi > 5k se il bene è funzionalmente destinato all'attività di ricerca, trasferimento tecnologico e terza missione.

Si procede così ad un affidamento diretto Fuori MEPA (Mercato libero) (3)

In base alle scelte fatte, il RUP seleziona dal menu a tendina la corrispondente procedura di acquisto:

- MEPA AFFIDAMENTO DIRETTO (1)
- MEPA TRATTATIVA DIRETTA (2)
- FUORI MEPA AFFIDAMENTO DIRETTO (3)

| 🚍 Informazioni Gara                         |                                                       |
|---------------------------------------------|-------------------------------------------------------|
| Procedura in deroga ex art 36 co. 2 lett. b | C                                                     |
| CIG*                                        | MEPA: RDO a tutti                                     |
|                                             | MEPA: Affidamento Diretto                             |
| CIG Derivato                                | MEPA: Trattativa Diretta                              |
|                                             | MEPA: RDO a 5 o piu' operatori                        |
| CUP                                         | MEPA: Acquisto in convenzione                         |
|                                             | Fuori MEPA: Unico Fornitore                           |
| Pubblicazione bando/avviso*                 | Fuori MEPA: Affidamento Diretto                       |
|                                             | Fuori MEPA: Acquisto in convenzione                   |
| Procedura di acquisto *                     | ~                                                     |
|                                             | Inserire la procedura di acquisto                     |
| Codifica ANAC della procedura               | 08-AFFIDAMENTO IN ECONOMIA - COTTIMO FIDUCIARIO       |
| Motivazione scelta procedura*               | inserisci la motivazione della scelta della procedura |
|                                             |                                                       |
|                                             | <u>ئە</u>                                             |

II RUP:

 Richiede lo SMART CIG per acquisti ≤ 40K IVA esclusa (rif. <u>Allegato 2\_ITER RICHIESTA SMARTCIG</u>) e inserisce il file pdf come allegato nella procedura (<u>LINK</u>), per acquisti superiori a 40K IVA esclusa vedi <u>Guida al servizio SIMOG, Ver. 3.04. 5;</u>

**N.B** PER SERVIZI E FORNITURE DI IMPORTI > 40 K È NECESSARIO L'INSERIMENTO PREVENTIVO NELLA PROGRAMMAZIONE BIENNALE (contattare l'Amministrazione).

- compila gli altri campi richiesti:
  - Motivazione scelta della procedura: inserire "Affidamento diretto ai sensi del D.Lgs 76/2020 come modificato dal D.Lgs 77/2021" (richiesta implementazione informatica).
  - ✓ Criterio di aggiudicazione:

si richiede un'implementazione informatica che preveda l'eliminazione del campo criterio di aggiudicazione quando il RUP seleziona come procedura di acquisto "Affidamento Diretto".

**N.B** non selezionare "Fornitore unico" poiché tale criterio viene utilizzato nell'ambito di una procedura negoziata.

| 📰 Informazioni Gara                         |                                                                                                    |   |
|---------------------------------------------|----------------------------------------------------------------------------------------------------|---|
| Procedura in deroga ex art 36 co. 2 lett. b |                                                                                                    |   |
| CIG*                                        |                                                                                                    |   |
| CIG Derivato                                |                                                                                                    |   |
| CUP                                         |                                                                                                    |   |
| Pubblicazione bando/avviso*                 | Neasuna pubblicazione prima della gara                                                                                                    |   |
| Procedura di acquisto *                     | ~                                                                                                    |   |
|                                             | Inserire la procedura di acquisto                                                                                                    |   |
| Codifica ANAC della procedura               | 08-AFFIDAMENTO IN ECONOMIA - COTTIMO FIDUCIARIO                                                                                                    |   |
| Motivazione scelta procedura®               | inserisci la motivazione della scelta della procedura                                                                                                    |   |
|                                             |                                                                                                    |   |
|                                             |                                                                                                    |   |
| Criterio di aggiudicazione *                | Unico fornitore                                                                                                    | _ |
| Esito                                       | Prezzo piu' basso: caratteristiche standardizzate                                                                                                    |   |
| Disensite                                   | Prezzo più basso: condizioni definite dal mercato                                                                                                    |   |
| rigenetic carto                             | Prezzo più basso, elevata ripettivita, per servizi e formiture « Elek 135.000 non ad elevato contenuto tecnologico o carattere innovativo<br>Offerta economicamente più vantangiosa |   |
| I Downerst                                  | Unico fornitore                                                                                                    |   |
| Document                                    |                                                                                                    |   |

## Validazione Amministrazione:

- L'amministrazione visualizza/verifica:
  - SMART CIG / CIG
  - CUP
  - RUP
  - PROCEDURA DI GARA E RAGIONI DELLA SCELTA
  - IMPORTO A BASE DI GARA
  - CRITERIO DI AGGIUDICAZIONE
  - CAPITOLO (rif. <u>Piano dei conti integrato</u>)
- L'amministrazione approva /rimanda al RUP con note la richiesta.
- In caso di approvazione il sistema crea la **determina a contrarre** semplificata che viene firmata dal direttore sul Tool LibroFirma.

**N.B** L'Amministrazione può indicare come Watcher tutte le persone che possono avere interesse nell'espletamento della pratica.

# FASE 3: FASE DI GARA

*Fase corrispondente sul Tool RDA*: Fase di gara *Attori coinvolti:* RUP, Amministrazione

## Fase di gara – RUP:

Ci troviamo nella fase di gara, suggerimenti per il RUP:

- > attenzione ai CAM per determinate categorie merceologiche rif. link
- consigliato ma non obbligatorio più di un preventivo indipendentemente dall'importo: per quanto riguarda i fondi esterni si deve far riferimento alle regole definite dall'ente finanziatore.

Il RUP si trova di fronte a queste possibilità:

### A. AFFIDAMENTO DIRETTO CON UNICO PREVENTIVO

#### • FUORI MEPA:

Invio tramite PEO al fornitore scelto della richiesta di preventivo, template suggeriti:

- <u>Allegato 3 Facsimile richiesta di preventivo</u> da utilizzare come testo mail o come allegato
- Allegato 3 1 Condizioni Contrattuali semplificate aff diretto
- Allegato 4 1 Dichiarazione sostitutiva DPR 445 2000 senza interferenze
- Allegato 4 2 Dichiarazione sostitutiva DPR 445 2000 con interferenze

NB: per acquisti > 40K:

- utilizzare DGUE compilabile dal fornitore al seguente link
- AVCPASS e relativo passoe (rif. Guida al servizio SIMOG, Ver. 3.04. 5)

#### • SU MEPA:

se invece il bene/servizio è presente su MEPA il RUP può usare gli strumenti dell'ODA (Ordine Diretto Acquisto) o della TD (Trattativa Diretta).

- ✓ ODA: è sufficiente che il RUP carichi la videata/schermata dei prodotti su MEPA con i relativi prezzi e successivamente inserisca a carrello il bene/servizio scelto (rif. <u>Allegato 5 Come</u> <u>fare un ODA su MEPA</u>)
- ✓ TD: il bene non è disponibile a catalogo (quando è "customizzato", quando trattasi di elenco di beni, quando è un servizio), ma i fornitori e relativa classe merceologica sono presenti in MEPA, il RUP invia, pertanto, la richiesta di preventivo, le condizioni contrattuali e la dichiarazione sostitutiva al fornitore scelto (rif. <u>Allegato 6 Come fare una TD su MEPA</u>).

### B. AFFIDAMENTO DIRETTO CON CONFRONTO DI PIÙ PREVENTIVI DI SPESA

### • FUORI MEPA:

Invio tramite PEO al fornitore scelto della richiesta di preventivo, template suggeriti:

- <u>Allegato 3 Facsimile richiesta di preventivo</u> da utilizzare come testo mail o come allegato
- Allegato 3 1 Condizioni Contrattuali semplificate aff diretto
- Allegato 4 1 Dichiarazione sostitutiva DPR 445 2000 senza interferenze
- Allegato 4 2 Dichiarazione sostitutiva DPR 445 2000 con interferenze

**NB**: per acquisti > 40K:

- utilizzare DGUE compilabile dal fornitore al seguente link
- AVCPASS e relativo passoe (rif. Guida al servizio SIMOG, Ver. 3.04. 5)

#### • SU MEPA:

se invece il bene/servizio è presente su MEPA il RUP può usare gli strumenti dell'ODA (Ordine Diretto Acquisto) o della TD (Trattativa Diretta).

- ✓ ODA: è sufficiente che il RUP carichi la videata/schermata dei prodotti su MEPA con i relativi prezzi e successivamente inserisca a carrello il bene/servizio scelto (rif. <u>Allegato 5 Come</u> <u>fare un ODA su MEPA</u>)
- ✓ TD: il bene non è disponibile a catalogo (quando è "customizzato", quando trattasi di elenco di beni, quando è un servizio), ma i fornitori e relativa classe merceologica sono presenti in MEPA, il RUP invia, pertanto, la richiesta di preventivo, le condizioni contrattuali e la dichiarazione sostitutiva al fornitore scelto (rif. <u>Allegato 6 Come fare una TD su MEPA</u>).

II RUP deve,

- Caricare sul Tool Rda le richieste di preventivo inviate, il preventivo/i e/o analoga documentazione, le condizioni contrattuali e la dichiarazione sostitutiva ricevuta dall' aggiudicatario provvisorio.
- Per quanto riguarda la dichiarazione di assenza di conflitto di interessi:
   La dichiarazione di assenza di situazione di conflitto di interesse per RUP che fanno più ordini può essere firmata all'inizio (all'atto del primo incarico o ad una certa data) e successivamente si puo' acquisire la sola dichiarazione di un eventuale cambiamento della situazione (richiesta implementazione informatica).
- Caricare sul Tool Rda la relazione esplicativa sulla motivazione dell'affidamento (rif. <u>Allegato 7 fac simile relazione aggiudicazione RUP</u>).
- Inserire nell'apposito campo l'aggiudicatario:

| Aggiudicatario *                                                              | Nuova                                                                      |                                                          |  |  |  |
|-------------------------------------------------------------------------------|----------------------------------------------------------------------------|----------------------------------------------------------|--|--|--|
| Esito                                                                         | ASSOCIAZIONE LA NUOVA LIMONAIA<br>Plve: 02149400505 Cod. Fis.: 02149400505 |                                                          |  |  |  |
| Rigenera esito                                                                | CASA NUOVA DI SEDICI ANTONELLA<br>Pive: Cod. Fie.:                         |                                                          |  |  |  |
| Documenti                                                                     | FLUSSACQUA NUOVA SRL UNIPERSONALE                                          |                                                          |  |  |  |
| RDA-70581-determina-contrarre                                                 | P.Ive: 03370200549 Cod. Fis.: 03370200549                                  | compilata Caricato da Artivi Barbara il 17-06-2021 13:32 |  |  |  |
| A00_GE-2021-0000657-RD0 -Quart                                                | FONTE NUOVA S.R.L.<br>P.Ive: 04890740873 Cod. Fis.: 04890740873            | Caricato da Artivi Barbara il 21-06-2021 11:30           |  |  |  |
| RDA-70581-determina-contrarre                                                 | GRUPPO LA NUOVA POSTA S.R.L.<br>P.lve: 03281420921 Cod. Fie.: 03281420921  | iata 🔒                                                   |  |  |  |
| Help: Documenti da caricare                                                   | ISTAL NUOVA SRL<br>Plva: 03101400483 Cod. Fia.: 03101400483                |                                                          |  |  |  |
| Accesso al file su alfresco   Accesso al file via WebDAV (Istruzioni per mac) | LA NUOVA AUTORICAMBI GREGORIANA SRL                                        |                                                          |  |  |  |
| Nessaggi                                                                      | Plva: 01010721007 Cod. Fis.: 01648320586                                   |                                                          |  |  |  |

**N.B:** se il fornitore non è presente nel menu a tendina, occorre inviare una mail al proprio ufficio Amministrativo indicando RAGIONE SOCIALE, INDIRIZZO SEDE LEGALE E P.IVA. L'Amministrazione provvederà ad inserire il fornitore in anagrafica, la ragione sociale sarà disponibile all'inserimento entro un paio di giorni lavorativi (<u>link anagrafica</u>).

## Fase di gara – AMMINISTRAZIONE

Prima di procedere all'aggiudicazione dell'affidamento è necessario che l'Amministrazione effettui la verifica dei requisiti soggettivi degli operatori economici prevista dall'art. 80 e 83 del D.Lgs n. 50/2016. Le verifiche variano a seconda dell'importo dell'acquisto (importo da considerare IVA esclusa):

#### • VERIFICHE IN CASO DI ACQUISTI FINO A 5.000€

 REGOLARITA' DURC - Documento Unico di Regolarità Contributiva: Validità: 120 gg, la data di scadenza è indicata nel documento stesso Autenticazione: proprio Spid a seguito di delega dal Direttore Portale di verifica: Sito web Inail, sezione Durc Online (link) sito web INPS Come svolgere la verifica: rif. Allegato 8 Come svolgere la verifica del DURC

#### 2. VERIFICA CASELLARIO ANAC:

Validità: 6 mesi Portale di verifica: Sito web ANAC (<u>link</u>) Autenticazione: propria password a seguito di delega dal Direttore Come svolgere la verifica: rif. <u>Allegato 9 Come svolgere la verifica ANAC</u>

#### 3. VERIFICA CERTIFICAZIONE FALLIMENTARE

Validità: 6 mesi Portale di verifica: Sito web Telemaco (<u>link</u>) Autenticazione: credenziali universali Come svolgere la verifica: rif. <u>Allegato 10 Come svolgere la verifica del certificato fallimentare</u>

### • VERIFICHE IN CASO DI ACQUISTI DA 5.000€ A 139.000€

Oltre alle verifiche 1, 2 e 3, occorre effettuare anche le seguenti:

#### 4. VERIFICA DEL CASELLARIO GIUDIZIALE

Validità: 6 mesi

*Portale di verifica:* Programma Applicativo SIC-Certificazione massiva/CERPA (scaricabile dal sito degli Uffici Giudiziari) +\_Sito web Telemaco (<u>link</u>)

Autenticazione: nessuna

Come svolgere la verifica: rif. Allegato\_11\_Come svolgere la verifica CASELLARIO

#### 5. VERIFICHE AGENZIA DELLE ENTRATE

Validità: 6 mesi

*Portale di verifica:* nessuno, verifica effettuata tramite pec all'Agenzia delle Entrate del luogo in cui ha sede l'impresa oppure sito web Acquisti in Rete

Autenticazione: nessuna oppure operatore di verifica

Come svolgere la verifica: rif. <u>Allegato 12 Come svolgere la verifica Ade</u>

#### 6. VERIFICHE EQUITALIA

Il servizio **Verifica inadempimenti** consente alle Pubbliche amministrazioni di ottemperare all'obbligo stabilito dall'art. 48-bis D.P.R. n.602/73 di verificare, prima di effettuare un pagamento di importo superiore a 5K, se il beneficiario è inadempiente all'obbligo di versamento derivante dalla notifica di una o più cartelle di pagamento e, in caso affermativo, di segnalare la circostanza all'Agenzia delle entrate-Riscossione, ai fini dell'esercizio dell'attività di riscossione delle somme iscritte a ruolo.

Portale di verifica: Sito web ACQUISTI IN RETE (link)

Autenticazione: UTENZA DI OPERATORE DI VERIFICA

Come svolgere la verifica: rif. <u>Allegato\_13\_Come svolgere le verifiche equitalia</u>

#### 7. VERIFICA OTTEMPERANZA L.68/99:

L'autodichiarazione è inclusa nella Dichiarazione Sostitutiva 445; nel caso di affidamento > 40K necessario richiedere al fornitore un'autodichiarazione in quanto non presente sul DGUE.

#### • VERIFICHE FORNITORI ESTERI: in attesa di esternalizzazione del servizio.

Se i controlli danno esito positivo si può aggiudicare la gara:

- L'Amministrazione clicca "Determina di aggiudicazione",
- il Responsabile Amministrativo clicca "Approvazione Esito",
- creazione determina di aggiudicazione precompilata che sarà firmata dal Direttore sul Tool Firma,
- l'Amministrazione clicca "Pubblica Esito".

# **FASE 4: EMISSIONE ORDINE**

Fase corrispondente sul Tool RDA: Emissione Ordine

Attori coinvolti: Amministrazione

Attività da svolgere:

dopo aver pubblicato l'esito della procedura, cliccare "Genera RDA su EBS"

|                               | 30Z_Fallimentare_02-08-2021.pd                                      | Allegato Gara                                         | Visura falimentare 02/08/2021            | Caricato da Barisone Fabio il 17-06-2021 11:04 |                                                 |
|-------------------------------|---------------------------------------------------------------------|-------------------------------------------------------|------------------------------------------|------------------------------------------------|-------------------------------------------------|
| Portale Acquisti              | 3DZ Spa-Dichiarazione_03-08-20                                      | Dichiarazione Sostitutiva                             | Scad. 03/08/2021                         | Caricato da Barisone Fabio il 17-06-2021 11:04 | ŧ                                               |
| r ortale Acquist              | RDA-70021-determina-aggiudicaz                                      | Determina di aggiudicazione precompilata              | Determina di Aggiudicazione Precompilata | Caricato da Artivi Barbara il 18-06-2021 13:54 | ÷                                               |
| in corso 26/50                |                                                                     |                                                       |                                          | _                                              | _                                               |
| ate da Sottomettere           | RDA-70021-determina-aggiudicaz                                      | Determina di aggiudicazione firmata                   | Determina di aggiudicazione firmata      | â                                              |                                                 |
| Punto Istruttore              | Help: Documenti da caricare                                         |                                                       |                                          |                                                | + Agglungi Documento (max 100 MB) (Invis Docume |
| Resp. Fondi 1                 | Accesso al file su alfresco   Accesso al file via WebDAV (Istruzion | i per mac)                                            |                                          |                                                |                                                 |
| istruttoria 🔋                 | P Messaggi                                                          |                                                       |                                          |                                                |                                                 |
| Amministrazione               |                                                                     |                                                       |                                          |                                                |                                                 |
| fi Gara <mark>(10/12</mark> ) | Inserisci un messaggio                                              |                                                       |                                          |                                                |                                                 |
| sione Ordine 🛛 🚺              |                                                                     |                                                       |                                          |                                                |                                                 |
| Vannullate 🕢                  |                                                                     |                                                       |                                          |                                                | Invis Messagg                                   |
| azione Ordine 15/15           | 🗐 Passaggi Approvativi                                              |                                                       |                                          |                                                |                                                 |
| Post-Ordine 879/923           | Data                                                                | Fase                                                  |                                          |                                                | Utente                                          |
| ion Aggludicate               | 10-06-2021 14:54:51                                                 | Inserimento RDA - Richiesta                           |                                          |                                                | Cecilia Rossi                                   |
|                               | 10-06-2021 14:58:17                                                 | Approvazione del Responsabile Fondi Rebieza Leventa I |                                          |                                                | Cecilia Rossi                                   |
| ste di Storno                 | 10-06-2021 16:35:13                                                 | Istruttoria - RUP Robiesta Laverata 1                 |                                          |                                                | Luigi Parodi                                    |
| Template Documenti            | 11-06-2021 13:50:25                                                 | Approvazione Amministrazione Ridlieeta Laveata I      |                                          |                                                | Barbara Artivi                                  |
| Manualeutente                 | 11-06-2021 16:11:27                                                 | Approvazione Direttore Riddlesta Lavorata I           |                                          |                                                | Mauro Gino Taiuti                               |
| - mandare eleme               | 14-06-2021 14:27:30                                                 | Inserimento Aggiudicatario Bishiesa Leventa I         |                                          |                                                | Luigi Parodi                                    |
|                               | 18-06-2021 13:54:29                                                 | Controllo Amministrativo Richissia Lavorata I         |                                          |                                                | Barbara Artivi                                  |
|                               | 18-06-2021 13:54:47                                                 | Determina Aggiudicazione Richesta Lavoreza I          |                                          |                                                | Barbara Artivi                                  |
|                               | 21-06-2021 11:25:54                                                 | Approvazione Esito Rishiesa Lavorda I                 |                                          |                                                | Mauro Gino Taiuti                               |
|                               |                                                                     |                                                       |                                          |                                                |                                                 |
|                               |                                                                     |                                                       |                                          |                                                |                                                 |
|                               |                                                                     |                                                       |                                          | C                                              |                                                 |
|                               |                                                                     |                                                       |                                          |                                                | /                                               |
|                               |                                                                     |                                                       |                                          |                                                | V                                               |

Con "Genera RDA su EBS" verrà creata la RDA sul sistema di contabilità già precompilata di tutte le informazioni ed i dati che sono stati inseriti durante l'iter approvativo.

Su Oracle  $\rightarrow$ Ufficio Ordini e Contabilità  $\rightarrow$  ACQUISTI  $\rightarrow$  Lavorazione RDA si troveranno tutte le RDA in attesa di impegno. Per creare l'ordine è sufficiente cliccare due volte sulla RDA che si desidera impegnare in corrispondenza della prima colonna.

N.B Nel caso si renda necessario modificare le impostazioni generali dell'ordine è necessario collegarsi ad ORACLE → UFFICIO ORDINI E CONTABILITA' → ACQUISTI → Gestioni Condizioni Generali

🗢 Gestione condizioni generali

Struttura Sezione di Genova

| Tipo              | Condizione                                                               | Codice Estero   | Condizione Estero                                                      |
|-------------------|--------------------------------------------------------------------------|-----------------|------------------------------------------------------------------------|
| IVA               | Nella misura del 21% a carico INFN.                                      | V.A.T.          | 21% charged to INFN                                                    |
| SPEDIZIONE        | Vs. Carico                                                               | METHOD OF SHIPI | FCA Transport and insurance included                                   |
| PAGAMENTO         | Entro 60 giorni dal ricevimento della fattura e previa verifica regolare | PAYMENT         | Within 60 days of the receipt of the invoice, under condition of posit |
| COMMISSIONI BAN   | Le commissioni bancarie per ciascun bonifico saranno a carico del        | BANK FEES       | The bank commissions for each bank transfer will be charged to the     |
| COMMISSIONI BAN   | A carico del fornitore: pari ad euro 4,90 per ciascun bonifico bancar    | BANK FEES       | The bank commissions, amounting to eur 4,90 for each bank transf       |
| TRACCIABILITA' DE | Ai sensi dell'art 3, L.136/2010, è fatto obbligo all'IMPRESA di comu     | FINANCIAL FLOWS | According to the provisions of the Italian law no. 136/2010 concerni   |
| PENALI            | In caso di ritardo o inadempimento delle prestazioni previste da cor     | PENALTIES       | In case of delay in the delivery of the goods, 0,% (zero point         |
| REGOLARE ESEC     | La conformità del servizio a quanto descritto nei documenti di gara/     | TEST            | The test will be made by INFN technical staff within days from t       |
| SUBAPPALTO        | Il subappalto parziale o totale del presente contratto non è permes      | SUBCONTRACTS    | Partial of full subcontracts to the present contract are not allowed.  |
| SUBAPPALTO        | Il subappalto parziale o totale del presente contratto non è permess     | SUBCONTRACTS    | Partial of full subcontracts to the present contract are not allowed v |

#### Condizioni Generali Locali

| Codice        | Condizione                                                                  | Codice Estero  | Condizione Estero E                                               | )efaul | t |     |     |
|---------------|-----------------------------------------------------------------------------|----------------|-------------------------------------------------------------------|--------|---|-----|-----|
| IVA           | Le fatture emesse a partire dal 1º luglio 2017 saranno soggette allo        |                |                                                                   | •      |   |     |     |
|               |                                                                             | EORI Code      | IT04430461006                                                     | •      |   |     |     |
| SUBAPPALTO    | E' fatto divieto all'Impresa di cedere, a qualsiasi titolo, il contratto, a | SUBCONTRACTS   | The Company is prohibited from assigning the contract, under pena | •      |   |     |     |
| SUBAPPALTO    | L'Impresa potrà subappaltare le prestazioni contrattuali dietro autor       | SUBCONTRACTS   | The Company may subcontract the contractual services subject to   |        | 1 |     |     |
| TRASFERIMENTO | Il trasferimento del contratto non è permesso                               | TRANSFER OF CO | Transfer of contract is not allowed                               |        |   | dai | lla |
|               |                                                                             |                |                                                                   |        |   |     |     |
|               |                                                                             |                |                                                                   |        |   |     |     |
|               |                                                                             |                |                                                                   |        |   |     |     |
|               |                                                                             |                |                                                                   |        |   |     |     |
|               |                                                                             |                |                                                                   |        | - |     |     |
|               | A                                                                           | ·•             | -                                                                 | _      |   |     |     |

#### Per creare l'Ordine, cliccare due volte sul riquadro blu

| tura Sezione di Ger | nova        |                                                      |             |          |                                                                    |
|---------------------|-------------|------------------------------------------------------|-------------|----------|--------------------------------------------------------------------|
| Num. Rda            | Richiedente | Uso / Destinazione                                   | Data        | Lavorata |                                                                    |
| 176010              |             | CAEN DT5720E - 2 Ch. 12 bit 250 MS/s Digitizer: 10MS | 07-OTT-2020 |          |                                                                    |
| 175270              |             | MacBook participation (i - Richiesta n. 1028         | 16-DIC-2020 |          | enco primi dieci                                                   |
| 165067              |             | UPGRADE TP2/TP20 +3 moduli (n.2 SF Standard Forc     | 29-LUG-2020 |          | Fatture AP                                                         |
| 162463              |             | 3 Hard-disk interno per controller Serial-ATA (SATA) | 30-GIU-2020 |          | . INFN: Ordini                                                     |
| 143569              |             | Low-Tc dc SQUID sensor + CAR-1 Chip Carrier + CC-1/  | 08-LUG-2019 |          | , visuanzza Prauca<br>. Anagrafica Fornitori<br>. Scheda Contabile |
|                     |             |                                                      |             |          |                                                                    |
|                     |             |                                                      |             |          |                                                                    |

#### Si aprirà la seguente schermata compilata con tutti i dati necessari

MPOS

|                                                                                                    | _ 0 ×                              |  |  |  |  |  |  |  |  |  |
|----------------------------------------------------------------------------------------------------|------------------------------------|--|--|--|--|--|--|--|--|--|
| Struttura Sezione di Genova Codice univoco Ufficio di Fatturazione Elett                                                                                                    | ronica 82RDBZ                      |  |  |  |  |  |  |  |  |  |
| Tipologia Riferimento                                                                                                    |                                    |  |  |  |  |  |  |  |  |  |
| O Libero     C gatalogo     Kif. Interno     Nr. PO     Stato PO     Richiedente     Data [21-GIU-2021]     Rif. Prec.     Nr.                                                                                                    | Awiso                              |  |  |  |  |  |  |  |  |  |
| Stato Ord Nuovo Nr. Rda Stato Rda RUP Rif. delibera RDA Ciclo A                                                                                                    | cquisti                            |  |  |  |  |  |  |  |  |  |
| Dettaglio                                                                                                    |                                    |  |  |  |  |  |  |  |  |  |
| Cig Otalia Estero Cup Valuta EUR Cambio Descrizione RDA                                                                                                    | Gruppo GE                          |  |  |  |  |  |  |  |  |  |
| CIG Principale DURC Descrizione                                                                                                    | Multifornitore                     |  |  |  |  |  |  |  |  |  |
| Fornitore                                                                                                    |                                    |  |  |  |  |  |  |  |  |  |
| Denominazione Numero                                                                                                    |                                    |  |  |  |  |  |  |  |  |  |
| Indirizzo                                                                                                    |                                    |  |  |  |  |  |  |  |  |  |
| Rif. Offerta Cond. pagamento Cons. Prevista                                                                                                    |                                    |  |  |  |  |  |  |  |  |  |
| Cond. Trasporto Vs. Carico Luogo Consegna Via Dodecaneso, 33 16146 GE IT                                                                                                    |                                    |  |  |  |  |  |  |  |  |  |
| All'attenzione di Contattare                                                                                                    |                                    |  |  |  |  |  |  |  |  |  |
| Note al formitore                                                                                                    | dizioni Genera)                    |  |  |  |  |  |  |  |  |  |
| Ordini                                                                                                    |                                    |  |  |  |  |  |  |  |  |  |
| Articolo Descrizione Udm Qta Prezzo wa % N.I. Sconto% Tot Prezzo Nr.Impegno Pre-Impegno Tipo Spesa Rip. Gruppo Esperimento Capitolo Se                                                                                                    | Importo Iva                        |  |  |  |  |  |  |  |  |  |
|                                                                                                    |                                    |  |  |  |  |  |  |  |  |  |
|                                                                                                    |                                    |  |  |  |  |  |  |  |  |  |
|                                                                                                    |                                    |  |  |  |  |  |  |  |  |  |
|                                                                                                    |                                    |  |  |  |  |  |  |  |  |  |
|                                                                                                    |                                    |  |  |  |  |  |  |  |  |  |
|                                                                                                    |                                    |  |  |  |  |  |  |  |  |  |
|                                                                                                    | Sol Tutto                          |  |  |  |  |  |  |  |  |  |
| Sconto % Calcola Azzera Tot. Sconto Tot. Pre-impego del pre-impego del pre-impego | Mat Paricologo                     |  |  |  |  |  |  |  |  |  |
| Tot. EUR                                                                                                    | Wat 1 encoloso                     |  |  |  |  |  |  |  |  |  |
| Stars Accessoria                                                                                                    |                                    |  |  |  |  |  |  |  |  |  |
| Spesa Accessure<br>Spesa Accessure<br>Spesa Acce, Descrizione Udm Qta Prezzo Iva %N.I. Tot Prezzo Num. Impegno Pre-Impegno Tipo Spesa Gruppo Esperimento Capitolo                                                                                                    | Importo Iva                        |  |  |  |  |  |  |  |  |  |
|                                                                                                    |                                    |  |  |  |  |  |  |  |  |  |
|                                                                                                    |                                    |  |  |  |  |  |  |  |  |  |
|                                                                                                    |                                    |  |  |  |  |  |  |  |  |  |
| Fornitore Tot. Disponibilità Chiusura a storno del pre-impegno del pre-impegno                                                                                                    |                                    |  |  |  |  |  |  |  |  |  |
| Commenti Cancella (B) Duplica Annulla e Duplica (G) Invia a Contabilità Impegna (H) Annulla (J) Stam                                                                                                    | pa ( <u>K)</u> Chiudi ( <u>X</u> ) |  |  |  |  |  |  |  |  |  |

A questo punto occorre:

- verificare anagrafica fornitore: verificare che il fornitore inserito in fase di aggiudicazione sia quello corretto;
- verificare che importo ed iva siano corrispondenti a quanto inserito sul Tool RDA (per evitare problemi di arrotondamento);
- inserire il tipo di spesa, Gestionale o Ricerca;
- verificare che il numero di pre impegno corrisponda a quanto inserito sul Tool RDA;
- se ordine estero (europeo o extra europeo) inserire il valore dell'IVA e/o degli eventuali oneri doganali nel riquadro Spese Accessorie:

|          | Descrizione            | Oum         | uta   | Prezzo    | Iva | 70IN.I. |      | Tot Prezzo | Num. Impegno                 | Pre-impegno |            | Tipo Spesa                     | Gruppo | Esperimento    | Capitolo    | ітропо іма |
|----------|------------------------|-------------|-------|-----------|-----|---------|------|------------|------------------------------|-------------|------------|--------------------------------|--------|----------------|-------------|------------|
| VAUE M   | a IntraCEE             | Pezzi       | 1,00  | 2.504,70  | 0   |         |      | 2.504,70   | PR21-RM2/2763                | 74397       |            | Ricerca 🔻                      | RM2    | DOTAZIONI GR 5 | U2020105001 | 0,00       |
| VAUE Na  | a IntraCEE             | Pezzi       | 1,00  | 10.890,00 | 0   |         |      | 10.890,00  | PR21-RM2/2764                | 74396       |            | Ricerca +                      | RM2    | ATTR SERV BASE | U2020105001 | 0,00       |
|          |                        |             |       |           |     |         |      |            |                              |             |            | · · ·                          |        |                |             |            |
| ornitore | IFN - ISTITUTO NAZIONA | LE DI FISIC | A NUC | LEARE     |     |         | Tot. | 13.394,70  | Disponibilità<br>pre-impegno | 640,30 C    | Chi<br>del | iusura a storno<br>pre-impegno |        |                |             |            |

Effettuati questi controlli, cliccare su Strumenti  $\rightarrow$  Importa dati aggiornati, si popolerà il campo Rif delibera, a questo punto impegnare l'ordine cliccando su Impegna.

| Oracle Applications                                               |                                                    |                                                |                               |
|-------------------------------------------------------------------|----------------------------------------------------|------------------------------------------------|-------------------------------|
| Eile Modifica Visualizza Cartella Strumenti Finestra ?            |                                                    |                                                |                               |
| 😝 🏷 🐼 f 🎸 🚓 🍓 🍪<br>Ordini Modifica CIG                            | \$ \$ ● @ \$ [ ?                                   |                                                |                               |
| Struttura Sezione di Genova<br>Tipologia Diferim Finalizza ordine |                                                    | Codice univoco Ufficio di Fatturazion          | ne Elettronica 82RDBZ         |
| Libero Catalogo Rif. Interno Nr. PO                               | Stato PO Richiedente                               | Data 21-GIL-2021 Rif.Prec.                     | Nr. Awiso                     |
| Scorte magazzino Stato Ord. Nuovo Nr. Rda                         | Stato Rda RUP                                      | Rif. delibera                                  | Ciclo Acquisti                |
| Dettaglio                                                         |                                                    |                                                |                               |
| Cig Oltalia Estero Cup                                            | Valuta EUR Cambio Descrizione                      | RDA                                            | Gruppo GE                     |
| CIG Principale DURC Descrizione                                   |                                                    | Stampa Descriz                                 | tione Multifornitore          |
| Fornitore                                                         |                                                    |                                                |                               |
| Denominazione                                                     | 1                                                  | Numero                                         |                               |
| Indirizzo                                                         |                                                    | Sede                                           |                               |
| Rif. Offerta                                                      | Cond. pagamento                                    | Cons. Prevista                                 |                               |
| Cond. Trasporto Vs. Carico                                        | Luogo Consegna Via Doc                             | decaneso, 33 16146 GE IT                       |                               |
| All'attenzione di                                                 | Contattare                                         |                                                |                               |
| Note al fornitore                                                 |                                                    |                                                | Condizioni Genera             |
| Ordini<br>Atiala Davisian Ultra Ota Barras I                      | W NU Occately Tet Deserve Nulses and Designed      | Ties Occurs Die Occurs Exercises at a Occitate | Pala                          |
| Articolo Descrizione Odm Qta Prezzo IV                            | a % N.I. Sconto% Tot Prezzo Nr.Impegno Pre-Impegno | R R                                            | Sel. Importo Iva              |
|                                                                   |                                                    |                                                |                               |
|                                                                   |                                                    |                                                |                               |
|                                                                   |                                                    |                                                |                               |
|                                                                   |                                                    |                                                |                               |
|                                                                   |                                                    |                                                |                               |
|                                                                   |                                                    |                                                |                               |
| Sconto % Calcola Azzera                                           | Tot. Sconto Tot. Disponibilità                     | Chiusura a storno                              | <ul> <li>Sel.Tutto</li> </ul> |
|                                                                   | Tot. EUR                                           | del pre-impegno                                | Mat Pericoloso                |

Una volta che l'ordine è stato correttamente impegnato, cliccare su Stampa e caricare l'ordine da firmare sul Tool RDA: la RDA si trova ora nella fase Lavorazione Ordine.

| * RDA in corso 26/50     | Documenti                                                                     |                    |                  |                                                                        |             |                                                                                                    |                                                    |                                   |                 |  |
|--------------------------|-------------------------------------------------------------------------------|--------------------|------------------|------------------------------------------------------------------------|-------------|----------------------------------------------------------------------------------------------------|----------------------------------------------------|-----------------------------------|-----------------|--|
| Proposte da Sottomettere | Contact Center Equipments_Dich                                                |                    |                  | Dichiarazione Sostitutiva                                              |             | l. 14/11/2021                                                                                                  | Caricato da Barisone Fabio il 25-05-2021 12:12     |                                   | <b>i</b>        |  |
| Appr. Punto Istruttore   | Contact Center Equipments_23-0                                                |                    |                  | DURC                                                                   | Scad.       | l. 23/07/2021                                                                                                  | Caricato da Barisone Fabio il 25-05-2021 12:12     |                                   | â               |  |
| Appt. Resp. Fondi 1      | Contact Center Equipments_Fall                                                |                    |                  | Allegato Gara                                                          | Visura      | ra fallimentare 14/11/2021                                                                                     | Caricato da Barisone Fabio il 25-05-2021 12:12     |                                   |                 |  |
| Fase Istruttoria 8       | Contact Center Equipments_ANAC                                                |                    |                  | Allegato Gara                                                          | Casell      | dlario ANAC 14/11/2021                                                                                         | Caricato da Barisone Fabio il 25-05-2021 12:12     |                                   | â               |  |
| Fase di Gara 10/12       | Allegato1-dichiarazione_confli                                                |                    |                  | Dichiarazione Sostitutiva                                              | Dichia      | iarazione conflitto interessi                                                                                  | Caricato da Bevilacqua Daniela il 26-05-2021 11:25 |                                   | ÷               |  |
| Emissione Ordine 1/1     | Scegli File                                                                   |                    |                  | Ordine Firmato                                                         | ✓ Des       | scrizione                                                                                                    |                                                    |                                   |                 |  |
| * RDA annullate 4        | Helo: Documenti da caricare                                                   |                    |                  | Allegato Gara                                                          |             |                                                                                                    | -                                                  | + Agglungi Documento (max 100 MB) | Invia Documenti |  |
| Lavorazione Ordine 15/15 | Accesso ai file su alfresco   Accesso al file via WebDAV (Istruzioni per mac) |                    |                  | Allegato Richiesta<br>Assolvimento Imposta di Bollo                    |             |                                                                                                    |                                                    |                                   |                 |  |
| Fase Post-Ordine 879/923 | Messaggi                                                                      |                    |                  | Capitolato Gara<br>Capitolato Gara Firmato                             |             |                                                                                                    |                                                    |                                   |                 |  |
| Gare Non Aggiudicate     | Data Illanta Massagnio                                                        |                    |                  | Condizioni Contrattuali                                                |             |                                                                                                    |                                                    |                                   |                 |  |
| Richieste di Storno      | 24-11-2020 17:20:20                                                           | Bevilacqua Daniela | Ordine MEPA N.   | Determina a contrarre firmata<br>5 Determina di aggiudicazione firmata |             |                                                                                                    |                                                    |                                   |                 |  |
| NEW: Template Documenti  | 21-05-2021 13:42:41                                                           | Bevilacqua Daniela | Ordine inizialme | Dichiarazione Sostitutiva<br>nt<br>Dichiarazione Unico Fornitore       | sponibiliti | sponibillĂ dell'articolo, quindi ordine riaggiudicato a CONTACT CENTER EQUIPMENTS SRL - Ordine MEPA n. 6182090 |                                                    |                                   |                 |  |
| NEW: Manuale utente      | Inserisci un messaggio                                                        |                    |                  | – DURC<br>Lettera d'Invito                                             |             |                                                                                                    |                                                    |                                   |                 |  |
|                          |                                                                               |                    |                  | Offerta                                                                |             |                                                                                                    |                                                    |                                   |                 |  |
|                          |                                                                               |                    |                  | Ordine Da Firmare                                                      |             | © Invia Messoggia                                                                                              |                                                    |                                   |                 |  |
|                          |                                                                               |                    |                  | Ordine Firmato                                                         |             |                                                                                                    |                                                    |                                   |                 |  |
|                          |                                                                               |                    |                  | Relazione Sicurezza                                                    |             |                                                                                                    |                                                    |                                   |                 |  |
|                          | Lu Passaggi Approvati                                                         | VI                 |                  | Richiesta di Offerta                                                   |             |                                                                                                    |                                                    |                                   |                 |  |
|                          | Stipu                                                                         |                    |                  | Stipula ODA                                                            |             |                                                                                                    | 11-                                                |                                   |                 |  |
|                          | Fase Stipula RDO                                                              |                    |                  |                                                                        | Utente      |                                                                                                    |                                                    |                                   |                 |  |
|                          | 24-11-2020 11:41:28 Inserimento RD/ Stipula TD                                |                    |                  |                                                                        |             | Elena Santoointo                                                                                               |                                                    |                                   |                 |  |

Il Direttore troverà l'ordine da firmare direttamente sul tool LibroFirma. Il Tool Rda carica automaticamente l'ordine firmato.

- SE L'ACQUISTO È FATTO SU MEPA: si procede con la stipula della procedura in MEPA, tale comunicazione verrà ricevuta dal fornitore. La Stipula deve essere caricata sul Tool Rda.
- SE L'ACQUISTO È FATTO FUORI MEPA l'ordine è inviato al fornitore a mezzo PEC/PEO.

Se l'invio è andato a buon fine cliccare su procedura conclusa, la RDA passerà in fase post ordine.

## FASE 5: FASE POST ORDINE

## **RICEZIONE MERCE**

- all'atto della ricezione della merce il magazziniere o la/le persona/e addetta/e a tale compito verificano la conformità della bolla di accompagnamento/documento di Trasporto con la merce ricevuta, lo stato di integrità degli imballaggi e il numero di colli/pezzi consegnati;
- identificare il richiedente tramite: numero ordine di acquisto Oracle/MEPA oppure CIG;
- notificare la consegna al richiedente ed al RUP;
- all'atto della consegna far firmare a chi ritira il D.D.T.;
- in caso di materiale inventariabile richiedere il verbale di conformità. In caso di acquisti multipli con più richiedenti, i verbali di conformità dovranno essere controfirmati dal RUP;
- in caso di merce mancante o danneggiata, Amministrazione e RUP concordano cosa comunicare al fornitore per risolvere caso per caso la situazione, richiedendo informazioni in merito alla mancata consegna oppure attivando la garanzia. Tali comunicazioni devono avvenire a mezzo PEC.

Tutti di documenti relativi alla consegna devono essere trasmessi all'Amministrazione per essere caricati direttamente sul Tool RDA.

A seguito della consegna della merce si avvia la fase della lavorazione delle fatture.

## **RICEZIONE FATTURA**

All'atto del ricevimento sul portale ALFRED, si procede alla verifica della correttezza formale del documento con intestazione, partita iva, indirizzo. Inoltre, si controlla la merce indicata con relativo importo e quantità che siano conformi all'ordine e si verifica se faccia riferimento ad una consegna parziale o completa.

Inoltre, si verifica il regime di imponibilità IVA: Split Payment o eventuale esenzione.

Verificare inoltre la correttezza del codice univoco di struttura.

Valutare eventualmente se procedere con:

- sospensione, in caso di informazioni da verificare,
- blocco, in attesa di documentazione aggiuntiva da parte del fornitore,
- *rifiuto*, art. 2-bis del D.M. n. 55/2013, le Pubbliche amministrazioni non possono rifiutare le fatture elettroniche al di fuori dei seguenti casi:
  - fattura elettronica riferita a una operazione che non sia stata posta in essere in favore del soggetto destinatario della trasmissione;
  - omessa o errata indicazione del Codice identificativo di Gara (CIG) o del Codice unico di Progetto (CUP), che deve essere riportato in fattura.

Le Pubbliche Amministrazioni non possono rifiutare le fatture elettroniche nei casi in cui gli elementi informativi contenuti nelle medesime possano essere corretti mediante la procedura di variazione delle note di credito di cui all'art. 26 del D.P.R. n. 633/1972. In tal caso si procede con l'accettazione della fattura e la relativa accettazione della nota di credito successivamente emessa, per chiudere la posta di bilancio. In seguito, il fornitore emetterà una nuova fattura che verrà liquidata, a valle dei controlli sopraindicati.

In caso di fatture estere, in base al canale di provenienza mail o cartaceo, si procede al protocollo e alla registrazione manuale della fattura.

#### **PAGAMENTO FATTURA**

In seguito a controlli positivi, la fattura viene pagata ed inviata tramite flusso al portale MIF3 dove sarà firmata dal Responsabile Amministrativo e dal Direttore.

In caso di fatture estera in valuta occorre generare un provvisorio e creare il MODELLO 45 C.

Tale modello deve essere firmato dal Responsabile Amministrativo e dal Direttore e inviato in banca tramite PEC dedicata.

Tutta la documentazione, DDT, VERBALE DI CONFORMITA' (eventuale), NOTA DI CARICO (eventuale), FATTURA, MANDATO e QUIETANZA deve essere caricata manualmente in corrispondenza della RDA corretta.